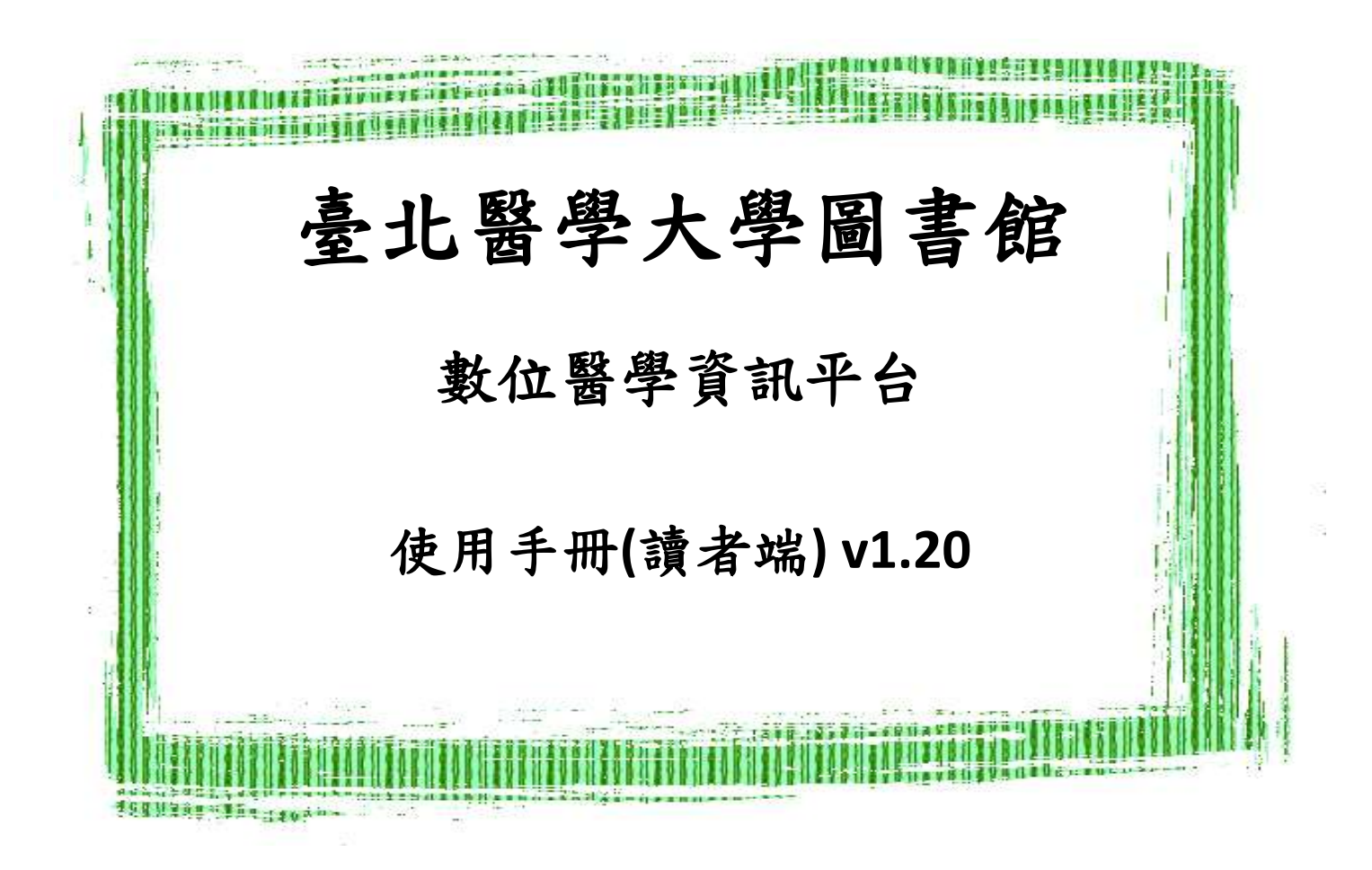

# 廠商名稱:藝術碼科技有限公司 中華民國 107 年 05 月

# 目錄

| 壹 | •   | 系統 | 充架構圖      | 3  |
|---|-----|----|-----------|----|
|   | - ` |    | 申請文獻全文流程圖 | 3  |
| 貳 | •   | 系統 | 充功能       | 4  |
|   | - ` |    | 系統首頁      | 4  |
|   |     | 1. | 登入系統      | 5  |
|   |     | 2. | 加入會員      | 6  |
|   |     | 3. | 忘記密碼      | 6  |
|   | ニ、  |    | 訂單申請      | 7  |
|   |     | 1. | 自行輸入書目    | 7  |
|   |     | 2. | 上傳文獻檔案    | 8  |
|   |     | 3. | 代檢索服務     | 9  |
|   | 三、  |    | 訂單查詢      | 10 |
|   |     | 1. | 待審核       | 10 |
|   |     | 2. | 待處理       | 10 |
|   |     | 3. | 處理中       | 11 |
|   |     | 4. | 已完成       | 11 |
|   | 四、  |    | 修改個人資料    | 12 |
|   | 五、  |    | OA 資源瀏覽   | 13 |
|   | 六、  |    | 連結 PubMed | 13 |
|   | 七、  |    | 登出        | 13 |

# 壹、 系統架構圖

一、 申請文獻全文流程圖

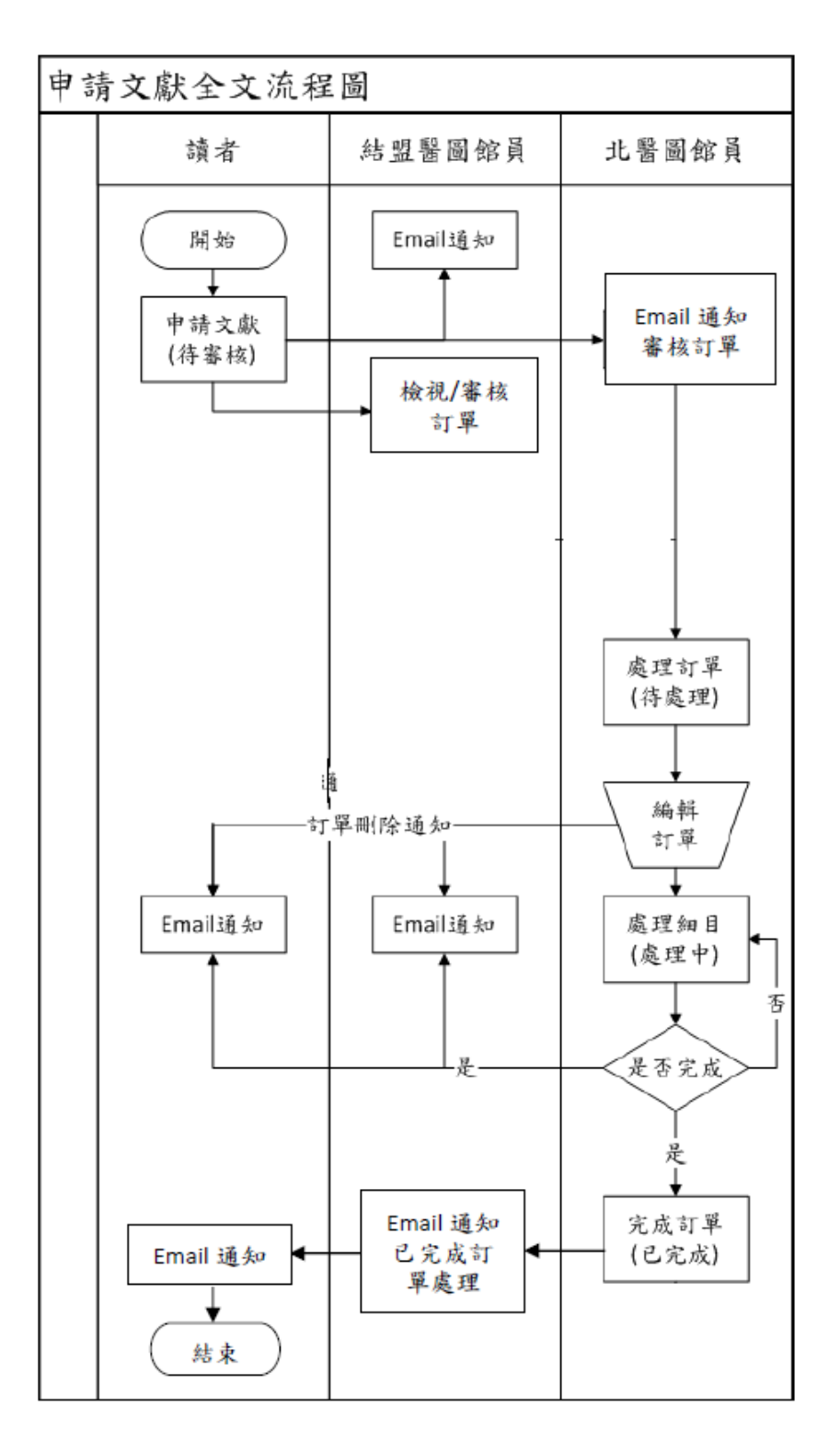

# 貳、 系統功能

一、 系統首頁

| 數位醫學資訊平台                                                                                                    | 请專案                                                                                                    |                                                                                                    |                       |
|----------------------------------------------------------------------------------------------------|----------------------------------------------------------------------------------------------------|----------------------------------------------------------------------------------------------------|-----------------------|
| 最新清意                                                                                                    |                                                                                                    | 18487.4630                                                                                                    | <b>変現・第一大使用語先加入會員</b> |
| 2015                                                                                                    |                                                                                                    | 63                                                                                                    | t:                    |
|                                                                                                    |                                                                                                    | и.<br>и/и                                                                                                    | A 龙纪密碼 全入系统           |
| PubMed                                                                                                    | OA Journals                                                                                                    |                                                                                                    | OA Books              |
| PubMed comprises more than 24 million classors for biomedical illerature from<br>MECU.VNL, the science pointies, and online books. Cristions may include links to<br>full-text content from PubMed Central and publisher web sites. | Indian Journal of Gastroenterology<br>Hematology online (ASH)<br>Israel Journal of Health Policy Research<br>Arguivos Brasileiros de Endocrinologia &<br>Metabologia<br>International Journal of Dental Clinics | The Future of Nursing(2011)<br>Treatment of Atrial Fibritation(2013)<br>Countering the Problem of Falsified and<br>Substandard Drugs(2013)<br>Delivering High-Quality Cancer Care(20<br>Aging and the Macroeconomy Long-Te<br>Implications of an Older Population (201 |                       |

## 圖 1 首頁

首頁包含最新消息、加入會員、忘記密碼、系統登入、PubMed 圖示、電 子期刊及電子書連結:點選『忘記密碼』可透過申請之 Email 自動發送密碼至 原申請者;點選『PubMed 圖示』,可連結到 PubMed 醫學資訊檢索系統網站; 點選『電子期刊』或『電子書』連結,可連結到該電子期刊或電子書;或輸入 帳號密碼,進入『數位醫學資訊平台』進行使用。 1. 登入系統

連結至『數位醫學資訊平台』(<u>http://eshare.tmu.edu.tw/DapsWeb/</u>)之系統 網頁後,系統提供登入系統之功能,使用者於本網頁輸入帳號及密碼後再點選 『登入系統』即可,如帳號或密碼錯誤,系統會提示使用者『帳號或密碼輸入 錯誤』。若使用者尚未加入會員可點選『加入會員』申請帳號。

讀者經系統確認帳號及密碼無誤後,系統進入『訂單申請(自行輸入書 目)』,並有1.『訂單申請』、2.『訂單查詢』、3.『修改個人資料』、4.『OA 資 料瀏覽』、5.『連結 PubMed』等數個部分。

| NT W SARE  |                          |                                 |                               |                  |                                                                                                    |
|------------|--------------------------|---------------------------------|-------------------------------|------------------|----------------------------------------------------------------------------------------------------|
| ET M SARE  |                          |                                 |                               |                  |                                                                                                    |
| 單位名稱       | 結算醫部4                    | 訂單软態<br>読者名稱                    | 調査人                           | 紅葉白胡<br>Email    | 2014-12-17<br>@superdigital.bo                                                                                  |
| 網目編號       | PMID                     | 期刊名籍                            | 年代                            | 虚理状态             | 样质相属                                                                                                    |
| #符合條件之資料 / | 10 10                    | 100000000                       | 100001                        |                  | Contraction of the second second second second second second second second second second second second second s |
|            |                          |                                 | <b>提共0</b> ■                  | 電賞記示 [10 ▼ ₩ ; 」 |                                                                                                    |
|            |                          |                                 |                               |                  |                                                                                                    |
|            |                          |                                 |                               |                  |                                                                                                    |
|            |                          |                                 |                               |                  |                                                                                                    |
|            | <b>加日違號</b><br>#符合條件之資料! | <b>第日語號 Phillip</b><br>#符合條件之資料 | 第日部32 PBBD 期刊名著<br>美行会临代之资料 ( |                  | 第1月19822 PN005 期刊名称 年代 虚理状態<br>共行会信件之資料 ! 祖共 0 筆 電 頁 顧 示 10 ▼ 第 : 」                                             |

圖 2 登入首頁

2. 加入會員

使用者首次使用本系統之前,須先申請帳號,待結盟醫圖館員或北醫圖館 員核可後即可登入本系統,點選『加入會員』進入本網頁之後,使用者依網頁 所列欄位填寫資料(有\*標記的欄位皆須填寫),填寫完畢後點選『送出申請』 將資料送出。

結盟醫圖館員或北醫圖館員核可申請者之資料後,系統會寄發 Email 通知申請請者帳號已核可,可登入系統開始使用。

|                 | 曾員貧科申請          |
|-----------------|-----------------|
| 送出申請 取消         |                 |
| 中長乳炸 🗰          | (最少6碼) 檢查是否有人使用 |
| 密碼*             | (酸少6沸)          |
| 姓名*             |                 |
| 結盟醫圖 **         |                 |
| 單位/科別 🗰         |                 |
| <b>取</b> 執 和稱 👐 | ✓               |
| 電影電影影響          |                 |
| 傳動民活用           |                 |
| 通訊地址            |                 |
| 電子信箱 *          |                 |
| 備宜主             |                 |
| 送出申請 取消         |                 |

- 圖 3 加入會員
- 3. 忘記密碼

當讀者忘記密碼,必須先輸入帳號後再點選『忘記密碼』,系統會透過申請 之 Email 自動發送密碼至讀者。

| それ 松田村子 : |                           |
|-----------|---------------------------|
| 信為數位醫學資源  | 4平台專案-使用者忘記密碼通知信。以下為相關訊息: |
| STREAM I  |                           |
| 中抗菌素 :    | testia                    |
| 姓         | 請安人                       |
| MARTHE -  | 123456                    |

本信由系统向動發出,請勿回覆本信!!

圖 4 忘記密碼

# 二、 訂單申請

# 1. 自行輸入書目

| 新習一筆訂単(自行輸入書日) |       |      |     |  |       |  |                       |  |  |
|----------------|-------|------|-----|--|-------|--|-----------------------|--|--|
| 新増細目           |       |      |     |  |       |  |                       |  |  |
| 訂單編號           |       | 訂單狀態 |     |  | 訂單日期  |  | 2014-12-17            |  |  |
| 單位名稱           | 結盟醫圖A | 讀者名稱 | 讀者A |  | Email |  | hark@superdigital.biz |  |  |
|                |       |      |     |  |       |  |                       |  |  |
| 細目編號 PMID      |       | 期刊名稱 | 年代  |  | 虚理狀態  |  | 刪除資料                  |  |  |
| 查無符合條件之資料!     |       |      |     |  |       |  |                       |  |  |

總共0筆 每頁顯示 10 ▼ 筆; <u>上一頁 下一頁</u> 第1頁 ▼

點選『自行輸入書目』後進入本網頁,當點選『新增細目』會開啟下圖:

| 36.01       |                                                                                                    |  |
|-------------|----------------------------------------------------------------------------------------------------|--|
| te Biat     | anite the second second s |  |
| PHID        |                                                                                                    |  |
| MRDEN!      |                                                                                                    |  |
| 文章名稱        |                                                                                                    |  |
| ****        |                                                                                                    |  |
| -0.0        |                                                                                                    |  |
| HTMR .      |                                                                                                    |  |
| 85.W.*      |                                                                                                    |  |
| CR.+        |                                                                                                    |  |
| ISBN        |                                                                                                    |  |
| 经汽款         |                                                                                                    |  |
| <b>#</b> 12 |                                                                                                    |  |

#### 圖 6 新增訂單

讀者依網頁所列欄位填寫資料(有\*標記的欄位皆須填寫,有填寫 PMID 則不用填寫其他欄位),填寫完畢後點選『儲存』。

圖 5 自行輸入書目

#### 新增一筆訂單(自行輸入書目)

| 確認送出訂單 | 新增下一                                       | 筆細目               |      |     |       |          |                |
|--------|--------------------------------------------|-------------------|------|-----|-------|----------|----------------|
| 訂單編    | 號                                          | Temp_201412170002 | 訂單狀態 |     | 訂單日期  | 2014/12/ | 17             |
| 單位名    | 稱                                          | 結盟醫圖A             | 讀者名稱 | 讀者A | Email | hark@su  | perdigital.biz |
|        |                                            |                   |      |     |       |          |                |
| 細目編號   | PMID                                       |                   | 期刊名稱 |     | 年代    | 處理狀態     | 刪除資料           |
| 1      | 1 African Journal of Neurological Sciences |                   | 1994 | 待處理 | X     |          |                |
|        |                                            |                   |      |     |       |          |                |

圖 7 自行輸入書目(有細目)

細目儲存完成後,點選『新增下一筆細目』則可繼續新增細目,直至點選 『確認送出訂單』即送出訂單至結盟醫圖館員審核。

若<u>未點選『確認送出訂單』離開本網頁</u>,將於下次登入平臺或點選『自行 輸入書目』時,顯示此次新增的所有細目並跳出提示欄提醒未點選『確認送出 訂單』。

2. 上傳文獻檔案

| 新增一筆訂單(上傳文獻檔案)                              |       |              |        |       |                        |  |  |  |  |
|---------------------------------------------|-------|--------------|--------|-------|------------------------|--|--|--|--|
| 訂單編號 Temp_201412170002 訂單狀態 訂單日期 2014/12/17 |       |              |        |       |                        |  |  |  |  |
| 單位名稱                                        | 結盟醫圖A | 讀者名稱         | 讀者A    | Email | harl @superdigital.biz |  |  |  |  |
|                                             |       |              |        |       |                        |  |  |  |  |
|                                             |       | 上傳檔案:選擇檔案 未透 | 選擇任何檔案 |       |                        |  |  |  |  |
|                                             |       |              |        |       |                        |  |  |  |  |
|                                             |       |              |        |       |                        |  |  |  |  |

圖 8 上傳文獻檔案

點選『上傳文獻檔案』後進入本網頁,當點選『選擇檔案』即可從電腦目錄上選擇要上傳之檔案(限上傳 word、text、pdf 檔)。選擇完畢後,點選『儲存』即送出訂單至結盟醫圖館員審核。

## 3. 代檢索服務

點選『代檢索服務』後進入本網頁,依網頁所列欄位填寫資料(擇一申請,即只填寫主題代檢索或期刊代檢索),填寫完畢後點選『送出申請』,即送 出訂單至結盟醫圖館員審核,並會自動寄出 Email 給予讀者。

新增一筆訂單(代檢索服務)

| 訂單編號 | Temp_201412170003 | 訂單狀態 |     | 訂單日期  | 2014/12/17            |
|------|-------------------|------|-----|-------|-----------------------|
| 單位名稱 | 結盟醫圖A             | 讀者名稱 | 讀者A | Email | hark@superdigital.biz |

|                                        | 主題代檢索                                                   |
|----------------------------------------|---------------------------------------------------------|
| 中文/英文主题 *                              |                                                         |
| 中文/英文關鍵字*                              |                                                         |
| 其他限制條件 <mark>*</mark><br>(如年代、語文等)     |                                                         |
|                                        | 期刊代檢索                                                   |
| 請詳述代檢索內容 <mark>*</mark><br>(如IF值、期刊排名) |                                                         |
| 註: * 為必填欄位,可<br>如欲申請已知書目資料;            | 睪一申請(只申請主題代檢索或期刊代檢索)。<br>之全文,請選擇"自行輸入書目"或"上傳文獻檔案"的方式申請。 |
|                                        |                                                         |

圖 9 代檢索服務

#### 三、 訂單查詢

1. 待審核

| 文獻申請進度(查詢畫面)            |     |       |      |                     |  |  |  |  |
|-------------------------|-----|-------|------|---------------------|--|--|--|--|
| 查詢 (請輸入訂單編號查詢)<br>幸T留給時 |     |       |      |                     |  |  |  |  |
| 訂単編號                    |     |       |      |                     |  |  |  |  |
| 訂單編號                    | 狀態碼 | 單位名稱  | 讀者名稱 | 訂單時間                |  |  |  |  |
| <u>201412170002</u>     | 待審核 | 結盟醫圖A | 讀者A  | 2014-12-17 12:42:30 |  |  |  |  |
| <u>201412170001</u>     | 待審核 | 結盟醫圖A | 讀者A  | 2014-12-17 12:42:11 |  |  |  |  |
|                         |     |       |      |                     |  |  |  |  |

圖 10 訂單查詢(待審核)

點選『待審核』可查詢目前待審核的訂單資料,亦可輸入訂單編號查詢該 訂單資料。

點選『訂單編號』後可以查看該筆訂單的詳細資料,並能自行刪除訂單資料。

2. 待處理

|            |        | 文獻申請進度(查詢畫面 | đ)   |      |
|------------|--------|-------------|------|------|
| 8 (時輸入訂算編9 | (1011) |             |      |      |
|            |        |             |      |      |
| 訂單編號       |        |             |      |      |
| 訂單編號       | 秋菇邁    | 厚位名稱        | 讀者名稱 | 訂單時間 |

#### 圖 11 訂單查詢(待處理)

點選『待處理』可查詢目前待處理的訂單資料,亦可輸入訂單編號查詢該 訂單資料。

點選『訂單編號』後可以查看該筆訂單的詳細資料。

## 3. 處理中

|                     |         | 文獻申請進度(查詢畫前 | <b>1</b> ) |      |
|---------------------|---------|-------------|------------|------|
| 8 (請輸入訂型編号          | EJR(1W) |             |            |      |
| NTWALK              |         |             |            |      |
| 11.1 - T- VALUE 204 |         |             |            |      |
| 訂單編號                | 秋燕离     | 單位名稱        | 讀者名稱       | 訂單時間 |

圖 12 訂單查詢(處理中)

點選『處理中』可查詢目前處理中的訂單資料,亦可輸入訂單編號查詢該 訂單資料。

點選『訂單編號』後可以查看該筆訂單的詳細資料。

4. 已完成

| 文獻申請進度(查詢畫面)          |      |      |      |      |  |
|-----------------------|------|------|------|------|--|
| (請輸入訂單編會              | (查询) |      |      |      |  |
| 訂單編號                  |      |      |      |      |  |
| and the second second |      |      |      |      |  |
| 訂單編號                  | 秋驰鸣  | 單位名稱 | 讀著名稱 | 訂單時間 |  |

圖 13 訂單查詢(已完成)

點選『已完成』可查詢目前已完成的訂單資料,亦可輸入訂單編號查詢該 訂單資料。

點選『訂單編號』後可以查看該筆訂單的詳細資料。

## 四、 修改個人資料

| 個人資料修改                 |                                                                                    |  |
|------------------------|------------------------------------------------------------------------------------|--|
| 儲存修改密碼                 |                                                                                    |  |
| 會員編號                   | test4a                                                                             |  |
| 帳號                     | test4a                                                                             |  |
| 姓名 <mark>*</mark>      | 讀者A                                                                                |  |
| 權限群組                   | 讀者                                                                                 |  |
| 結盟醫圖                   | 結盟<br>器<br>B<br>A<br>B<br>B<br>B<br>B<br>B<br>B<br>B<br>B<br>B<br>B<br>B<br>B<br>B |  |
| 單位 / 科別 <mark>*</mark> | test                                                                               |  |
| 職稱*                    | 醫師  ▼                                                                              |  |
| 電話號碼                   |                                                                                    |  |
| 傳真號碼                   |                                                                                    |  |
| 通訊地址                   |                                                                                    |  |
| 電子信箱*                  |                                                                                    |  |
| 備註                     |                                                                                    |  |

### 儲存修改密碼

#### 圖 14 個人資料修改

點選『修改個人資料』,系統即可顯示讀者個人資料網頁,除讀者帳號、權限群組及結盟醫圖外,讀者可依據個人狀況修改,修改後點選『儲存』即可。

|         | 密碼修改   |  |
|---------|--------|--|
| 儲存 取消   |        |  |
| 原始密碼*   | (最少6萬) |  |
| 新密碼 #   | (最少6期) |  |
| 和28名称 # | (最少6碼) |  |

儲存取消

#### 圖 15 密碼修改

點選『密碼修改』,系統即會出現密碼修改頁面,依所列欄位填寫後點選『儲存』即修改完成。

### 五、 OA 資源瀏覽

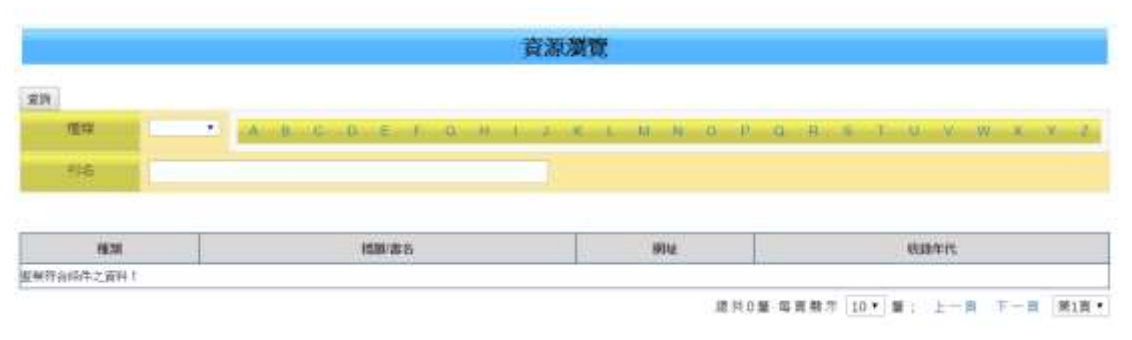

#### 圖 16 OA 資料瀏覽

點選『OA 資料瀏覽』,提供讀者開放取用電子資源使用。

1.依字首瀏覽:讀者可點選上方(A-Z),即可查詢字首為該字母的電子期刊或電子書連結。

2.簡易查詢瀏覽:讀者可使用刊名查詢欄,輸入關鍵字即可查詢到有此關鍵字
的期刊或電子書連結。

六、 連結 PubMed

點選『連結 PubMed』,即連結到 PubMed 醫學資訊檢索系統網站。

七、 登出

點選『登出』即回到『數位醫學資訊平台』首頁。